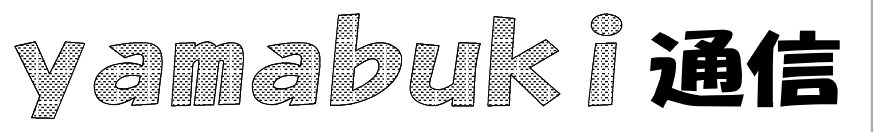

No.36 平成19年7月12日 情報教育アドバイザー 広田 さち子

yamabuki は、『小学校でのパソコン授業』の URL より パソコン室から 不定期 発行

## お気に入りを整理しよう

インターネットを閲覧していて参考にしたいページを見つけたら、「お気に入りに追加」をしま す。すると、次にはその「お気に入り」からすぐにそのページを開くことができます。

しかし、ついついため込みすぎて、お気に入りが画面の表示からはみ出るぐらいたくさんたま ってしまいます。そうなると、しまったはずのお気に入りを探すのが大変です。

こうなってきたら、お気に入りを分類して、整理しましょう。

お気に入りには、表示された上部に、「整理」というのがありますが、実はこの画面、小さくて使いにくいです。そういうときにはウィンドウを広げましょう。フォルダの作成や、名前の変更、というボタンもありますが、エクスプローラ(マイコンピュータなど)と同じに、直接右クリックなどで操作することもできます。

実は、わざわざ「お気に入りの整理」ウィンドウを開かなくても、ブラウザ(InternetExplore)の左 に表示されている状態のまま整理することができます。

更に言えば、メニューバーの「お気に入り」をクリックして出てくるプルダウンメニュー上でも、同 じように整理ができます。

ー番分かりやすいのは、これらのお気に入りで右クリックして表示されるメニューから「エクス プローラ」を選んだ状態です。これは、マイコンピュータと同じで、フォルダとインターネットショート カットだけのツリー構造(枝分かれした状態)がわかります。

この、どの整理方法でも言えることは、お気に入り、というのが、インターネットショートカットの 集まりで、このショートカットが一つのファイルとして扱える、ということです。そして、インターネッ トショートカットは、お気に入りの中だけでなく、タイトルバーやアドレスバーに表示されているアイ コンも同じに保存したりコピーしたりできる、ということです。

添付の資料を、じっくり見ると、やってみようかな、思いますよ。

ポイントは、右クリックです。それぞれの「お気に入り」画面で右クリックすると、できることが微 妙に異なっているのに気がつきます。使いやすい整理方法を見つけて、是非、自分好みの「お気 に入り」を作ってください。

ちなみに、InternetExplore以外のブラウザでも、概ね同じに操作できます。